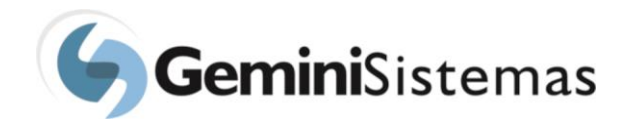

## Tutorial Solicitação de Pagamento

A solicitação de pagamento deve ser utilizada quando se deseja solicitar um pagamento de RPA, reembolso para pessoa física, pagamento para serviços de pessoa jurídica ou qualquer outro pagamento, onde os campos disponíveis para tal solicitação sejam compatíveis com os apresentados no formulário.

| Página Inicial                         |                                     | Conordigo do portacintos do insertagas |
|----------------------------------------|-------------------------------------|----------------------------------------|
| ✓ Liberar Solicitações                 |                                     | Solicitação de Compra 1                |
| 🙊 Mensagens Sistema                    |                                     | ACESSAR LIBERAÇÃO                      |
| A Notificações                         |                                     |                                        |
| Informações do Projeto                 |                                     | Mensagens pendentes de leitura         |
| 🛲 Pedidos de Compra                    |                                     | Sam managana pandantas da laitura      |
| 🕲 Solicitações 🛛 🗸                     |                                     | Sem mensagens pendentes de leitura     |
| 🖪 Bolsa, RPA                           |                                     | ACESSAR MENSAGENS                      |
| 🖶 Compra                               |                                     |                                        |
| वि Curso, Evento,<br>Doação ou Serviço |                                     |                                        |
| ¥ Diária - Passagem -<br>Adiantamento  | Gemini Sistemas © 2018 - build #565 |                                        |
| 🖩 Faturamento                          |                                     |                                        |
| Degamento                              |                                     |                                        |
| Pessoa Física                          |                                     |                                        |
| Pessoa Jurídica                        |                                     |                                        |

Devido à entrada em vigor da LGPD (Lei Geral de Proteção de Dados), só serão disponibilizados no acesso os dados de pessoas físicas que façam parte da equipe do projeto. Acompanhe o início de uma solicitação de pagamento de RPA, através da tela a seguir, de entrada de dados. Inicialmente clique no botão "Nova".

|                                                               |                                                          |        |                  |             |         |                |            |          |            |       | ø      | Sair |
|---------------------------------------------------------------|----------------------------------------------------------|--------|------------------|-------------|---------|----------------|------------|----------|------------|-------|--------|------|
| Solicitação de Pagamento de Pessoa Física - Lista<br>Opções - |                                                          |        |                  |             |         |                |            | +        | Nova       |       |        |      |
|                                                               |                                                          |        |                  |             |         |                |            |          |            |       |        |      |
| Página Inicial                                                | Filtrar lista Clique para mostrar ou esconder os filtros |        |                  |             |         |                |            |          |            | ~     |        |      |
| ✓ Liberar Solicitações                                        | Mensagens                                                | Número | Data solicitação | Solicitante | Projeto | Beneficiário   | Vencimento | Previsão | Efetivação | Valor | Status |      |
| 👳 Mensagens Sistema                                           | Mostrando de 1 até 0 de 0 registros                      |        |                  |             |         |                |            |          |            |       |        |      |
| ↓ Notificações                                                |                                                          |        |                  |             | An      | terior Próximo |            |          |            |       |        |      |

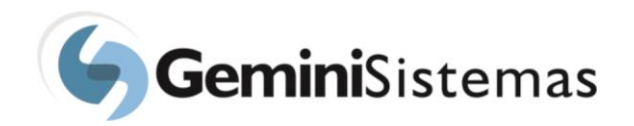

| FAFO<br>FABIANA MARCATO<br>Opções - |                                  | 🕩 Sair |
|-------------------------------------|----------------------------------|--------|
|                                     | Solicitação de Bolsa, RPA - Nova | + Nova |
|                                     | CPF *                            |        |
| Página Inicial                      |                                  |        |
| ✓ Liberar Solicitações              | O campo cpf é obrigatório.       |        |
| 🗣 Mensagens Sistema                 | ← Voltar Avançar →               |        |
| 众 Notificações                      |                                  |        |
| Informações do Projeto              |                                  |        |

Ao preencher o CPF e clicar no botão "Avançar", o sistema irá exibir os dados da pessoa física, caso esta pessoa esteja no cadastro da equipe do projeto. Caso contrário, os campos serão exibidos sem preenchimento.

| Página Inicial                        | Dados cadastrais               | Dados para o pagamente     | o Dados bancários     | Adicionar arquivos                 |                     |                                             |
|---------------------------------------|--------------------------------|----------------------------|-----------------------|------------------------------------|---------------------|---------------------------------------------|
| ✓ Liberar Solicitações                | Projeto *                      |                            |                       |                                    |                     |                                             |
| 🙊 Mensagens Sistema                   | Selecione                      |                            |                       |                                    |                     |                                             |
| ♪ Notificações                        | ALGORITIMOS GENÉ               | псоз                       |                       |                                    |                     |                                             |
| 릗 Informações do Projeto              | LEVANTAMENTO GE                | VETICO DE CELULAS TRONCO   | )                     |                                    |                     |                                             |
| 👼 Pedidos de Compra                   | Pertence ao quade<br>Selecione | o? Qual? Matrícu           | ula                   | SIAFI                              |                     | Reteve INSS este mês em outra fonte?<br>R\$ |
| 🐼 Solicitações 🛛 🗸                    |                                |                            |                       |                                    |                     |                                             |
| 🖪 Bolsa, RPA                          | Data de nascimento             | Identidade<br>M-5.673336-4 | INSS (apenas números) | PISPASEP (a                        | penas números)      | ССМ                                         |
| 🖶 Compra                              | Endereco *                     |                            |                       | Número *                           |                     | Complemento                                 |
| Doação ou Serviço                     | Rua Antônio HAlfel             | b                          |                       | 387                                |                     | 302                                         |
| ¥ Diária - Passagem -<br>Adiantamento | Bairro *                       | Cidade                     | *                     | Estado *                           |                     | CEP *                                       |
| 🖩 Faturamento                         | Santa Rita                     | São C                      | Carlos                | São Paulo                          | ~                   | 36080-150                                   |
| D Pagamento ~                         | Tel. residencial *             | Tel. comercial             | Fax                   | <b>E-mail</b> (Para mals de um ema | il separar utilizan | do ";") *                                   |
| Pessoa Física                         | 1903227-8957                   |                            |                       | fabim07@gmail.com                  |                     |                                             |
| Pessoa Jurídica                       |                                |                            |                       |                                    |                     |                                             |
| Relatórios <                          | ← Volta 🖪 Salvar               |                            |                       |                                    |                     |                                             |

Escolha o projeto na lista de projetos para qual a solicitação de pagamento será registrada. Os campos que estão com o sinal "\*" devem ser obrigatoriamente preenchidos. Por causa de exigências contábeis da fundação com órgãos do governo, os dados digitados serão encaminhados através de arquivos a esses órgãos, tornando assim o seu preenchimento obrigatório. Para pagamento de RPA (recibo de pagamento de autônomo) é obrigatória a informação do documento PIS/PASEP ou INSS. O sistema faz validação nesses campos, informado par ao usuário se o conteúdo dos campos.

Após o preenchimento dos dados de cadastro, passar para a guia "Dados para o Pagamento". Nessa guia, é necessária atenção especial aos campos "Data de pagamento" e "Forma de pagamento"

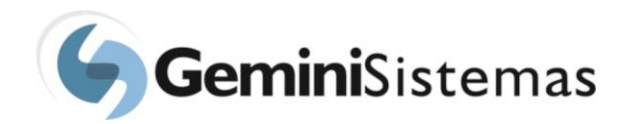

|                             |                                                             |                 |                    | 🕀 Sair        |  |  |  |
|-----------------------------|-------------------------------------------------------------|-----------------|--------------------|---------------|--|--|--|
| FABIANA MARCATO<br>Opções → | Solicitação de Pagamento de Pessoa Física - Nova            |                 |                    |               |  |  |  |
| Página Inicial              | Dados cadastrais Dados para o pagamento                     | Dados bancários | Adicionar arquivos |               |  |  |  |
|                             |                                                             |                 |                    |               |  |  |  |
| ✓ Liberar Solicitações      | Este pagamento é uma bolsa<br>Data para pagamento * Forma e | le pagamento *  | Tipo *             | Valor (R\$) * |  |  |  |
| 🙊 Mensagens Sistema         | / / Select                                                  | ione 🗸          | Selecione 🗸        |               |  |  |  |
| 众 Notificações              | Atividade/descrição serviços *                              |                 |                    |               |  |  |  |
| Informações do Projeto      |                                                             |                 |                    |               |  |  |  |
| 🕫 Pedidos de Compra         |                                                             |                 |                    |               |  |  |  |
| 🔊 Solicitações 🗸 🗸          |                                                             |                 |                    | 11            |  |  |  |

Escolha sempre a forma de pagamento "Depósito". Com essa opção selecionada será feita uma transferência bancária para o terceiro. Tenha atenção ao informar os dados bancários do terceiro. Faça o preenchimento correto, pois a informação errada desses dados pode inviabilizar o pagamento no prazo solicitado.

|                                     | Ξ                                                |                         |               |                 |                    |              | 🕩 Sair |
|-------------------------------------|--------------------------------------------------|-------------------------|---------------|-----------------|--------------------|--------------|--------|
| FAFO<br>FABIANA MARCATO<br>Opções - | Solicitação de Pagamento de Pessoa Física - Nova |                         |               |                 |                    |              | + Nova |
| Página Inicial                      | Dados cadastrais                                 | s Dados par             | a o pagamento | Dados bancários | Adicionar arquivos |              |        |
| ✔ Liberar Solicitações              | Banco                                            | Agência                 | Número da     | a conta         | Tipo de conta      | Conta padrão |        |
| 🙊 Mensagens Sistema                 | 001                                              | 0162-7                  | 33576-9       |                 | Conta Corrente     | Sim          |        |
| ↓ Notificações                      | Clique sobre o dado                              | o bancário para selecio | na-lo.        |                 |                    |              |        |
| 🕘 Informações do Projeto            | Banco *                                          |                         | Agëncia *     |                 | Número da conta *  | Selecione    | ~      |
| 🚓 Pedidos de Compra                 |                                                  |                         |               |                 |                    |              |        |
| 🕲 Solicitações 🗸 🗸                  | 🗲 Volta  🗎 Salv                                  | var                     |               |                 |                    |              |        |
| 🖪 Bolsa, RPA                        |                                                  |                         |               |                 |                    |              |        |

As contas correntes do CPF selecionado e cadastradas no banco de dados da fundação serão listadas nessa guia. Caso a conta corrente do CPF selecionado esteja na relação, basta o usuário selecionar a conta corrente cadastrada. Se a conta corrente não constar no cadastro, será necessário preencher os campos "Banco", "Agência", "Número da Conta" e "Tipo da Conta".

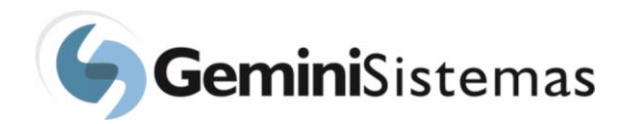

Arquivos podem ser inseridos na solicitação de pagamento que está sendo preenchida, não existindo número limite de inserção de arquivos por solicitação. Para efetuar sua adição, clique no botão "Selecionar Arquivo", efetue sua seleção e posterior adição. Os tipos de arquivos que podem ser inseridos são PDF, DOC, XLS, JPG, BMP, etc.

|                                       |                                                                            | Sair                 |
|---------------------------------------|----------------------------------------------------------------------------|----------------------|
| FABIANA MARCATO                       | Solicitação de Pagamento de Pessoa Física - Nova                           | + Nova               |
|                                       |                                                                            |                      |
| Página Inicial                        | Dados cadastrais Dados para o pagamento Dados bancários Adicionar arquivos |                      |
| ✓ Liberar Solicitações                |                                                                            | 🗁 Selecionar arquivo |
| 🙊 Mensagens Sistema                   |                                                                            | 🗁 Selecionar arquivo |
| ↓ Notificações                        |                                                                            | 🗁 Selecionar arquivo |
| Informações do Projeto                |                                                                            | 🗁 Selecionar arquivo |
| 🛲 Pedidos de Compra                   |                                                                            | 🗁 Selecionar arquivo |
| 1 Solicitações 🗸                      |                                                                            | 🗁 Selecionar arquivo |
| 🖾 Bolsa, RPA                          | + Adicionar mais arquivos                                                  |                      |
| 🗃 Curso, Evento,<br>Doação ou Serviço |                                                                            |                      |
|                                       |                                                                            |                      |